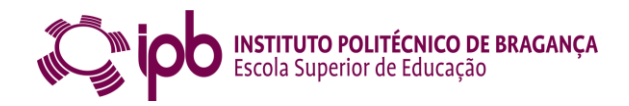

## Instruções para Acreditação como Formador pelo Conselho Científico-Pedagógico da Formação Contínua:

- Aceder à página de e-processos (na página principal do site do CCFCP, clicar nas letras e-processos ou <u>http://www.e-processos.ccpfc.uminho.pt/common/main\_0.php</u>);
- 2. Clicar em Formador;
- 3. Fazer registo no CCFCP (em baixo da caixa de login);
- 4. Preenher todos os formulários que aparecem e que demonstramos em baixo. No fim clicar em submeter, para enviar o pedido de acreditação como formador.
- 5. Quando receber o registo de acreditação deve trazer uma cópia ao Gabinete de Formação Contínua para arquivo.

## Print Screen das páginas que constituem o formulário de acreditação de formador

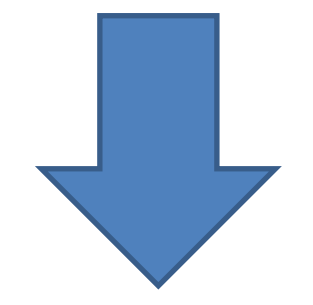

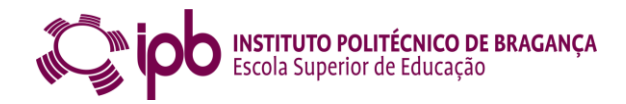

| <b>(</b> -) | 🔊 🍘 http://www.e-processos.ccpfc. <b>uminho.pt</b> /p3_form_registo/inserir.php 🛛 🖓 🗝 🗘 🗖 Maroon 5, Rihanna, Katy Perr               | y, 🧉 gdoc.ipb.pt        |                               |                                                   | -                       |          |
|-------------|----------------------------------------------------------------------------------------------------|-------------------------|-------------------------------|---------------------------------------------------|-------------------------|----------|
| Ficheiro    | Editar Ver Favoritos Ferramentas Ajuda<br>iLov G Google 🖧 ESEB 🗿 gdoc 🗿 CCPF 😋 Team 🖉 Coli 🗿 A3Es 🎒 Atua 森 Bibl խ CAPLE 🗐 Cash 🗿 CIE | B 🕰 CLin 🝐 Goog 🗿 Help. | 🗿 Insc 🏡 IPBc 🔣 Koha 毳 LUSO 皆 | 🐔 MEGA 🗶 Pági 💿 Pont 🗿 Rena 🕡 Sist                |                         |          |
| CCP         | processos<br>FC - Conselho Científico-Pedagógico de Formação Continua                                                                |                         |                               |                                                   | REPÚBLICA<br>PORTUGUESA | EDUCAÇÃO |
| Rec         | SISTO DE FORMADORES NO CCPFC                                                                                                    |                         |                               |                                                   |                         |          |
| F           | Ficha do Formador Habilifações Áreas e Domínios Situação Atual Currículo Documentos                                                  |                         |                               |                                                   |                         |          |
|             | Nº BI         Nome           Endereço                                                                                                |                         |                               |                                                   |                         |          |
|             | Localidade Cód. Postal Telefone Data de Nascimento Nº de Contribuinte E-mail                                                         |                         |                               |                                                   |                         |          |
|             | Qualificações — Selecione — V Área<br>Outra                                                                                          |                         |                               |                                                   |                         |          |
|             | Login Password Confirmar Password                                                                                                    |                         |                               |                                                   |                         |          |
|             |                                                                                                    |                         |                               | Submeter Gravar Ficheiro Abrir Ficheiro Consultar | Regulamentos Cancelar   | I        |
|             |                                                                                                    |                         |                               |                                                   |                         |          |

– o ×

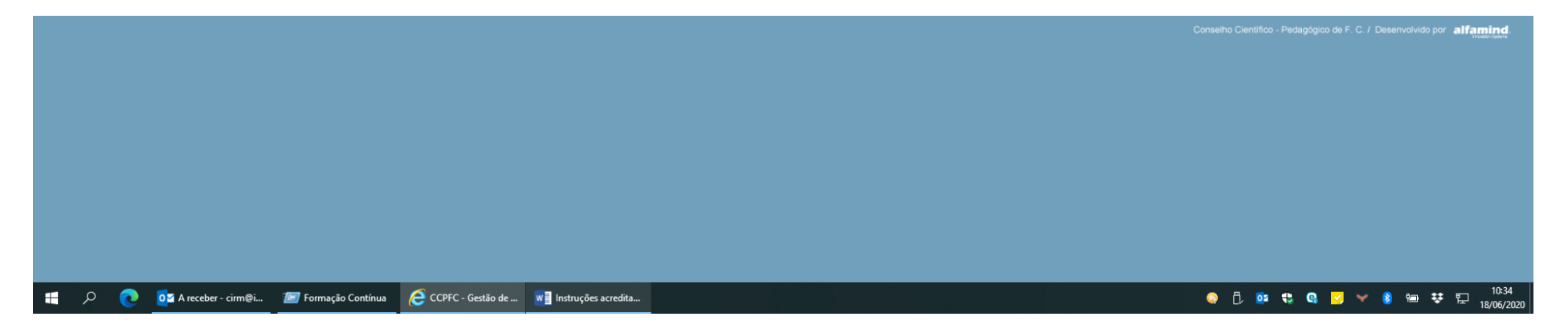

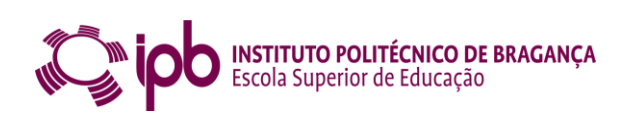

|                                                                                         |                                                       |                                                              | - U X                                                              |
|-----------------------------------------------------------------------------------------|-------------------------------------------------------|--------------------------------------------------------------|--------------------------------------------------------------------|
|                                                                                         | P ▼ C Maroon 5, Rihanna, Katy Perry,                  | 🥔 CCPFC - Gestão de Processos 🗙 📑                            | 6 ☆ 袋 🥲                                                            |
| Ficheiro Editar Ver Favoritos Ferramentas Ajuda                                         |                                                       |                                                              |                                                                    |
| 👍 � iLov Ġ Google 🦚 ESEB 🗿 gdoc 🗿 CCPF 😋 Team 🦉 Coli 🦉 A3Es 🧍                           | 🌶 Atua 🖚 Bibl 🍗 CAPLE 🧧 Cash 🧃 CIEB 🎝 CLin 🝐 Goog 🗿 F | Help 🗿 Insc 🐅 IPBc 🔣 Koha 🎝 LUSO 🐹 MEGA 🌟 Pági 🔞 Pont 🥘 Rena | 🕼 Sist                                                             |
| COPFC - Conselho Científico-Pedagógico de Formação Continua                             |                                                       |                                                              | PORTUGUESA TOUCAÇÃO                                                |
| PEGISTO DE EOPHADOPES NO CODEC                                                          |                                                       |                                                              |                                                                    |
| REGISTO DE FORMADORES NO COPT C                                                         |                                                       |                                                              |                                                                    |
|                                                                                         |                                                       |                                                              |                                                                    |
| Ficha do Formador Habilitações Áreas e Domínios Situação Atual Currículo                | Documentos                                            |                                                              |                                                                    |
| Hahilitarñas Aradémiras                                                                 |                                                       |                                                              |                                                                    |
|                                                                                         |                                                       |                                                              |                                                                    |
|                                                                                         |                                                       |                                                              |                                                                    |
|                                                                                         |                                                       |                                                              |                                                                    |
|                                                                                         |                                                       |                                                              |                                                                    |
| Designação de Serviço / Instituição endo se executore arquivados es desumentes serviços |                                                       |                                                              |                                                                    |
|                                                                                         |                                                       |                                                              |                                                                    |
| Habilitações Profissionais                                                              |                                                       |                                                              |                                                                    |
| Modalidade de profissionalização Entidade Formadora                                     | Classif. Ano                                          |                                                              |                                                                    |
|                                                                                         |                                                       |                                                              |                                                                    |
|                                                                                         |                                                       |                                                              |                                                                    |
|                                                                                         |                                                       |                                                              |                                                                    |
| Início da atividade como docente                                                        |                                                       |                                                              |                                                                    |
|                                                                                         |                                                       |                                                              |                                                                    |
|                                                                                         |                                                       | Submeter Gravar Ficheiro                                     | Abrir Ficheiro Consultar Regulamentos Cancelar                     |
|                                                                                         |                                                       | Cons                                                         | elho Científico - Pedagógico de F. C. / Desenvolvido por alfamind. |
|                                                                                         |                                                       |                                                              |                                                                    |

🚦 🔎 💽 🔯 A receber - cirm@i... 🖅 Formação Contínua 🛛 🦽 CCPFC - Gestão de ... 🛛 📲 Instruções acredita...

🧔 ট 📴 🔩 💁 🌱 🌒 📟 😻 🖫 10:34 18/06/2020

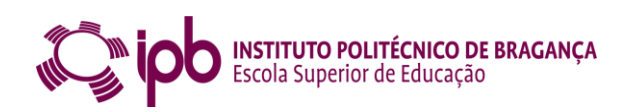

|                                                                                      |                                        |                        |                                    |                                            | -                             |          |
|--------------------------------------------------------------------------------------|----------------------------------------|------------------------|------------------------------------|--------------------------------------------|-------------------------------|----------|
| ( ) @ http://www.e-processos.ccpfc.uminho.pt/p3_form_registo/inserir.php             | P ▼ C D Maroon 5, Rihanna, Katy Perry, | 🥔 gdoc.ipb.pt          | 🥔 CCPFC - Gestão de Processos 🗙 📑  |                                            | ប៍                            | : 🛠 🛱 🙂  |
| Ficheiro Editar Ver Favoritos Ferramentas Ajuda                                      |                                        |                        |                                    |                                            |                               |          |
| 👍 🎔 iLov Ġ Google 🦚 ESEB 🗿 gdoc 🤌 CCPF 🔁 Team 🖉 Coli 🧉 A3Es 🧃 Atu                    | a 🖚 Bibl 🖕 CAPLE 🛛 🧧 Cash 🦉 CIEB       | 😂 CLin 🝐 Goog 餐 Help ( | 🗿 Insc 🐀 IPBc <u>K</u> Koha 🥰 LUSO | 🎊 MEGA 🌟 Pági 🐵 Pont 🗿 Rena 🕡 Sist         |                               |          |
| CCPFC - Conselho Científico-Pedagógico de Formação Continua                          |                                        |                        |                                    |                                            | REPÚBLICA<br>PORTUGUESA       | EDUCAÇÃO |
|                                                                                      |                                        |                        |                                    |                                            |                               |          |
| REGISTO DE FORMADORES NO CEPPE                                                       |                                        |                        |                                    |                                            |                               |          |
| Ficha do Formador Habilitações Áreas e Dominios Situação Atual Curriculo Do          | cumentos                               |                        |                                    |                                            |                               |          |
| Código 🔄 Descrição<br>Código 🔄 🖾 Descrição<br>Código 🔄 🖾 Descrição                   |                                        |                        |                                    |                                            |                               |          |
| Código 🛛 🖾 Descrição<br>Código 🔄 🖾 Descrição                                         |                                        |                        |                                    |                                            |                               |          |
| Justificação das áreas suplementares (caso solicite mais do que 3 áreas de formação) | Ŷ                                      |                        |                                    |                                            |                               |          |
|                                                                                      |                                        |                        |                                    | Submeter Gravar Ficheiro Abrir Ficheiro Co | nsultar Regulamentos Cancelar |          |

– o ×

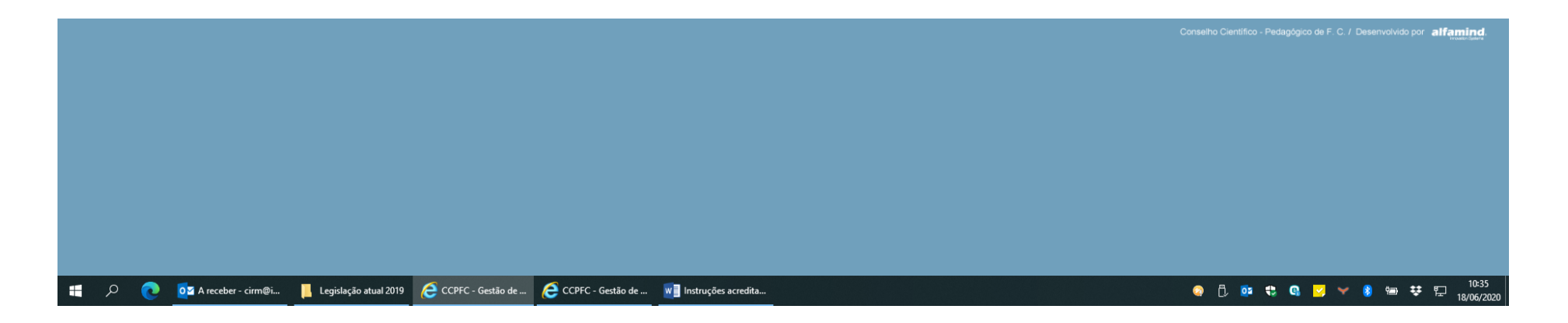

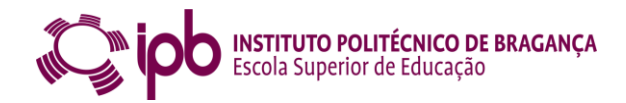

|                                                                                 |                                                      |                                                       | – 0 ×                                                        |
|---------------------------------------------------------------------------------|------------------------------------------------------|-------------------------------------------------------|--------------------------------------------------------------|
|                                                                                 | 🔎 🝷 🖒 🚺 Maroon 5, Rihanna, Katy Perry, 💋 gdoc.ipb.pt | CCPFC - Gestão de Processos ×                         | 合 ☆ 総 🤒                                                      |
| Ficheiro Editar Ver Favoritos Ferramentas Ajuda                                 |                                                      |                                                       |                                                              |
| 👍 🎔 iLov Ġ Google 🦚 ESEB 🗿 gdoc 🗿 CCPF 🔄 Team 🗿 Coli 🦉 A3Es 着                   | 🖞 Atua 🛟 Bibl խ CAPLE 🧧 Cash 🧃 CIEB 🎝 CLin 🝐 Goog 🗿  | Help 🧃 Insc ਨ IPBc 🔣 Koha 🦚 LUSO 🐰 MEGA 💢 Pági 🔞 Pont | 🧉 Rena 🗰 Sist                                                |
| COPFC - Conseiho Científico-Pedagógico de Formação Continua                     |                                                      |                                                       | PORTUGUESA KONCAGA                                           |
|                                                                                 |                                                      |                                                       |                                                              |
| REGISTO DE FORMADORES NO CCPFC                                                  |                                                      |                                                       |                                                              |
|                                                                                 |                                                      |                                                       |                                                              |
|                                                                                 |                                                      |                                                       |                                                              |
| Ficha do Formador Habilitações Áreas e Domínios <u>Situação Atual</u> Currículo | Documentos                                           |                                                       |                                                              |
| Instituição a que se encontra vinculado                                         |                                                      |                                                       |                                                              |
|                                                                                 | 0                                                    |                                                       |                                                              |
| Instituição onde presta serviço                                                 |                                                      |                                                       |                                                              |
|                                                                                 | $\sim$                                               |                                                       |                                                              |
| Situação profissional, categoria e funções                                      |                                                      |                                                       |                                                              |
|                                                                                 |                                                      |                                                       |                                                              |
|                                                                                 | ~                                                    |                                                       |                                                              |
|                                                                                 |                                                      |                                                       |                                                              |
|                                                                                 |                                                      | Submeter Gr                                           | avar Ficheiro Abrir Ficheiro Consultar Regulamentos Cancelar |

|   |   |                       |                         |                   |                   |                       |  | С | onselho Cie | ntífico - Pedag | ógico de F. | C. / Desenv | volvido por | alfamind |           |
|---|---|-----------------------|-------------------------|-------------------|-------------------|-----------------------|--|---|-------------|-----------------|-------------|-------------|-------------|----------|-----------|
|   |   |                       |                         |                   |                   |                       |  |   |             |                 |             |             |             |          |           |
|   |   |                       |                         |                   |                   |                       |  |   |             |                 |             |             |             |          |           |
|   |   |                       |                         |                   |                   |                       |  |   |             |                 |             |             |             |          |           |
|   |   |                       |                         |                   |                   |                       |  |   |             |                 |             |             |             |          |           |
|   |   |                       |                         |                   |                   |                       |  |   |             |                 |             |             |             |          |           |
|   |   |                       |                         |                   |                   |                       |  |   |             |                 |             |             |             |          |           |
| Q | 0 | o⊒ A receber - cirm@i | 📙 Legislação atual 2019 | CCPFC - Gestão de | CCPFC - Gestão de | W Instruções acredita |  |   | Q ()        | o 🕫             | g 🛃         | ¥ 8         | •• ¥        | 10:34    | ;<br>1020 |

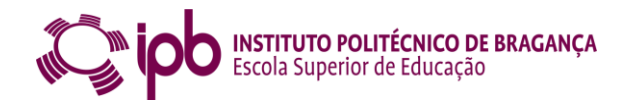

| (2) (2) http://www.e-processos.ccpfc.uminho.pt/p3 form_registo/inserir.php                | Q ▼ C D Marcon 5 Ribanna Katy Perry / @ odoc.ipb.ot | CCPFC - Gestão de Processos X 1 <sup>*</sup>               | - <b>日 ×</b><br>命 法 缀 🤒                                              |
|-------------------------------------------------------------------------------------------|-----------------------------------------------------|------------------------------------------------------------|----------------------------------------------------------------------|
| Ficheiro Editar Ver Favoritos Ferramentas Ajuda                                           |                                                     |                                                            |                                                                      |
| 👍 🌳 iLov G Google 🚑 ESEB 🧃 gdoc 🗿 CCPF 😁 Team 🗿 Coli 🧿 A3Es 🤞                             | 🗿 Atua 📪 Bibl 🍗 CAPLE 🛛 Cash 🕘 CIEB 📪 CLin 🝐 Goog 🖉 | Help 🧃 Insc 🐅 IPBc 🔣 Koha 🖧 LUSO 🐹 MEGA 🗶 Pági 🔞 Pont 🧃 Re | na 🛈 Sist                                                            |
| COPFC - Conselho Científico-Pedagógico de Formação Continua                               |                                                     |                                                            | PORTUGUESA ROSCACHO                                                  |
|                                                                                           |                                                     |                                                            |                                                                      |
|                                                                                           |                                                     |                                                            |                                                                      |
| REGISTO DE FORMADORES NO CCPFC                                                            |                                                     |                                                            |                                                                      |
|                                                                                           |                                                     |                                                            |                                                                      |
|                                                                                           |                                                     |                                                            |                                                                      |
| Ficha do Formador Habilitações Areas e Dominios Situação Atual                            | 2 Documentos                                        |                                                            |                                                                      |
| Habilitações Académicas                                                                   |                                                     |                                                            |                                                                      |
|                                                                                           | $\bigcirc$                                          |                                                            |                                                                      |
| Outra Formação Recebida                                                                   |                                                     |                                                            |                                                                      |
|                                                                                           |                                                     |                                                            |                                                                      |
| Experiência como Formador                                                                 | Y                                                   |                                                            |                                                                      |
|                                                                                           | ^                                                   |                                                            |                                                                      |
|                                                                                           | ~                                                   |                                                            |                                                                      |
| Experiência em Funções de Orientação e Supervisão Pedagógica no Âmbito da Formação Inicia | <u>a</u>                                            |                                                            |                                                                      |
|                                                                                           | <u>_</u>                                            |                                                            |                                                                      |
| Outras Funções Desempenhadas                                                              |                                                     |                                                            |                                                                      |
|                                                                                           | <u> </u>                                            |                                                            |                                                                      |
| Publicações, Comunicações e Projetos                                                      |                                                     |                                                            |                                                                      |
|                                                                                           | ^                                                   |                                                            |                                                                      |
| Outras Referências                                                                        | ~                                                   |                                                            |                                                                      |
|                                                                                           | ^                                                   |                                                            |                                                                      |
|                                                                                           | ~                                                   |                                                            |                                                                      |
|                                                                                           |                                                     |                                                            |                                                                      |
|                                                                                           |                                                     | Submeter Gravar Fiche                                      | ro Abrir Ficheiro Consultar Regulamentos Cancelar                    |
|                                                                                           |                                                     | Co                                                         | nselho Científico - Pedagógico de F. C. / Desenvolvido por alfamind. |
|                                                                                           |                                                     |                                                            | VYVALL/Sydem                                                         |
|                                                                                           |                                                     |                                                            |                                                                      |
|                                                                                           |                                                     |                                                            |                                                                      |
| 🖶 🔎 💽 🔤 A receber - cirm@i 📙 Legislação atual 2019 🧔 😂 Ci                                 | CPFC - Gestão de 😻 Instruções acredita              |                                                            | ② □ ◎ ♥ Q ≥ ♥ 8 ∞ ♥ □ 10:36     18/06/2020                           |

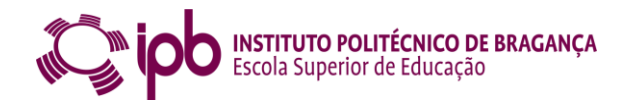

| (2) (2) http://www.e-processos.ccpfc.uminho.pt/p3 form_registo/inserir.php                | Q ▼ C D Marcon 5 Ribanna Katy Perry / @ odoc.ipb.ot | CCPFC - Gestão de Processos X 1 <sup>*</sup>               | - <b>日 ×</b><br>命 法 缀 🤒                                              |
|-------------------------------------------------------------------------------------------|-----------------------------------------------------|------------------------------------------------------------|----------------------------------------------------------------------|
| Ficheiro Editar Ver Favoritos Ferramentas Ajuda                                           |                                                     |                                                            |                                                                      |
| 👍 🌳 iLov G Google 🚑 ESEB 🧃 gdoc 🗿 CCPF 😁 Team 🗿 Coli 🧿 A3Es 🍦                             | 🗿 Atua 📪 Bibl 🍗 CAPLE 🛛 Cash 🕘 CIEB 📪 CLin 🝐 Goog 🖉 | Help 🧃 Insc 🐅 IPBc 🔣 Koha 🖧 LUSO 🐹 MEGA 🗶 Pági 🔞 Pont 🧃 Re | na 🛈 Sist                                                            |
| COPFC - Conselho Científico-Pedagógico de Formação Continua                               |                                                     |                                                            | PORTUGUESA ROSCACHO                                                  |
|                                                                                           |                                                     |                                                            |                                                                      |
|                                                                                           |                                                     |                                                            |                                                                      |
| REGISTO DE FORMADORES NO CCPFC                                                            |                                                     |                                                            |                                                                      |
|                                                                                           |                                                     |                                                            |                                                                      |
|                                                                                           |                                                     |                                                            |                                                                      |
| Ficha do Formador Habilitações Areas e Dominios Situação Atual                            | 2 Documentos                                        |                                                            |                                                                      |
| Habilitações Académicas                                                                   |                                                     |                                                            |                                                                      |
|                                                                                           | $\bigcirc$                                          |                                                            |                                                                      |
| Outra Formação Recebida                                                                   |                                                     |                                                            |                                                                      |
|                                                                                           |                                                     |                                                            |                                                                      |
| Experiência como Formador                                                                 | Y                                                   |                                                            |                                                                      |
|                                                                                           | ^                                                   |                                                            |                                                                      |
|                                                                                           | ~                                                   |                                                            |                                                                      |
| Experiência em Funções de Orientação e Supervisão Pedagógica no Âmbito da Formação Inicia | <u>a</u>                                            |                                                            |                                                                      |
|                                                                                           | <u>_</u>                                            |                                                            |                                                                      |
| Outras Funções Desempenhadas                                                              |                                                     |                                                            |                                                                      |
|                                                                                           | <u> </u>                                            |                                                            |                                                                      |
| Publicações, Comunicações e Projetos                                                      |                                                     |                                                            |                                                                      |
|                                                                                           | ^                                                   |                                                            |                                                                      |
| Outras Referências                                                                        | ~                                                   |                                                            |                                                                      |
|                                                                                           | ^                                                   |                                                            |                                                                      |
|                                                                                           | ~                                                   |                                                            |                                                                      |
|                                                                                           |                                                     |                                                            |                                                                      |
|                                                                                           |                                                     | Submeter Gravar Fiche                                      | ro Abrir Ficheiro Consultar Regulamentos Cancelar                    |
|                                                                                           |                                                     | Co                                                         | nselho Científico - Pedagógico de F. C. / Desenvolvido por alfamind. |
|                                                                                           |                                                     |                                                            | VYVALL/Sydem                                                         |
|                                                                                           |                                                     |                                                            |                                                                      |
|                                                                                           |                                                     |                                                            |                                                                      |
| 🖶 🔎 💽 🔤 A receber - cirm@i 📙 Legislação atual 2019 🧔 📿 Cl                                 | CPFC - Gestão de 😻 Instruções acredita              |                                                            | ② □ ◎ ♥ Q ≥ ♥ 8 ∞ ♥ □ 10:36     18/06/2020                           |